RCSI

# How to **RE-ENROLL** in the **UPDATED RCSI PCS Portal**

For Users that have previously accessed the old RCSI PCS Portal your user details have been transferred to the new PCS Portal.

If you have already logged into the NEW portal as a Fellow/Member/ Alumni or Donor, you just need to Sign In - go to Step 8 / 9. STEP 1 Go to: <u>www.rcsi.com/portal</u>

**STEP 02** Click on '**Sign up Now**' button

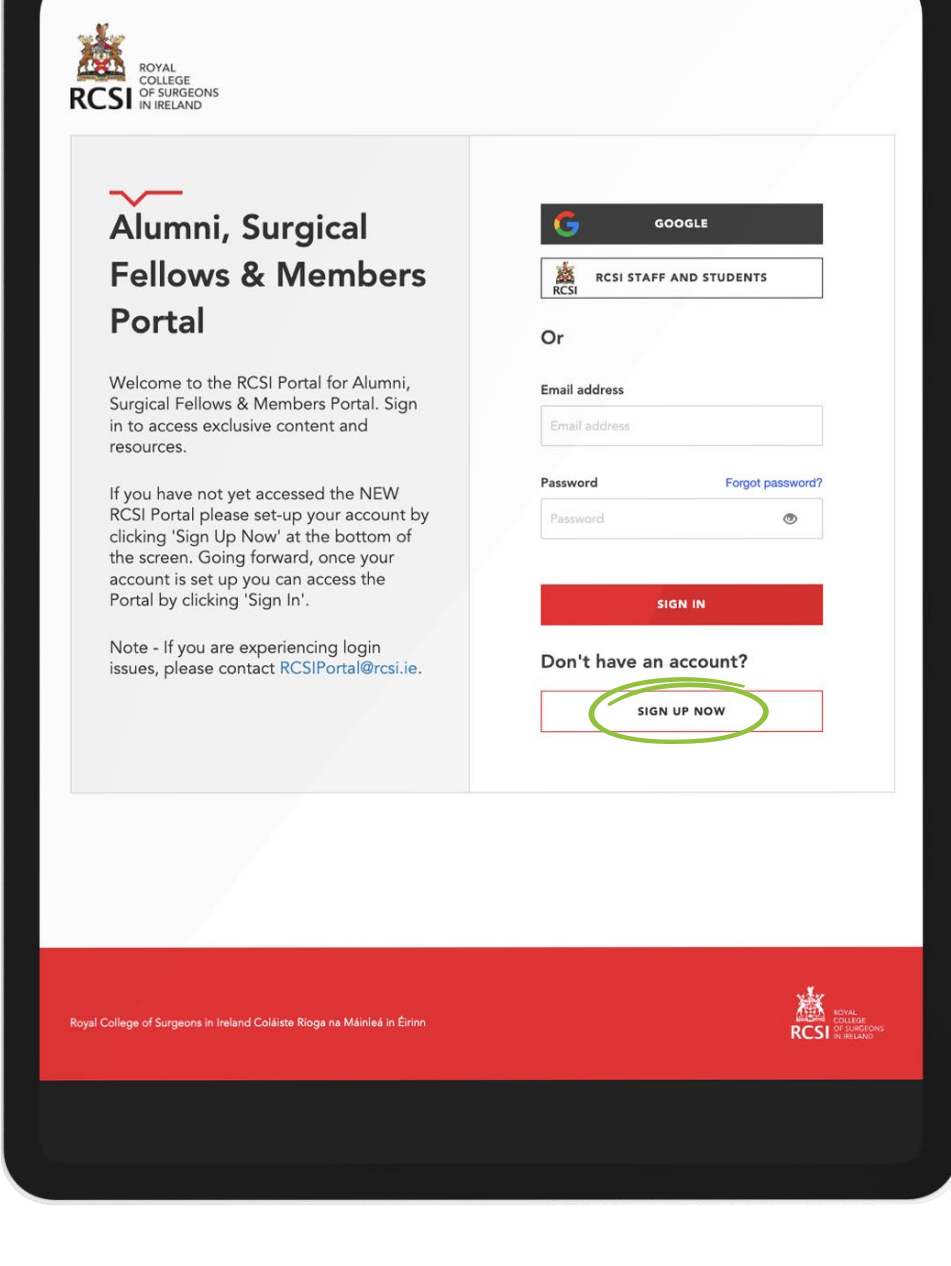

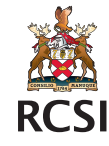

## **STEP 3**

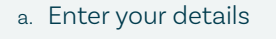

b. Select 'Next' button

| John   |  |
|--------|--|
|        |  |
| urname |  |

NB: Please use email address as per correspondence

Your password should follow

johnmurphy@mailinator.com

#### New password

the guidelines on screen

.....

#### Password strength:

At least 8 and no more than 16 characters 💙

At least one lowercase letter 💙

At least one uppercase letter 💙

At least one number ✔

Special characters allowed:@ # \$ % ^ & \* - \_ + = [ ] { } | : ', ? / ` ~ " 0:1 🗸

#### Confirm new password

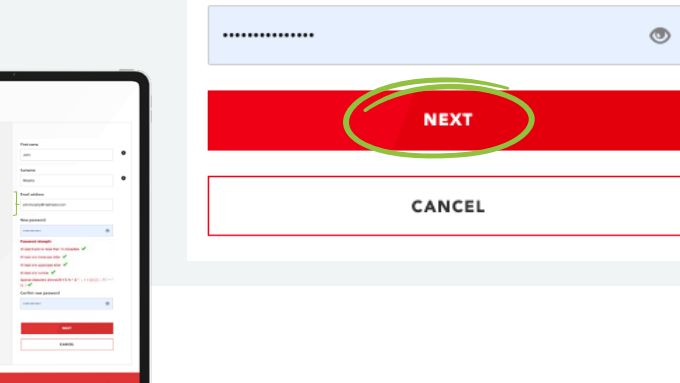

# STEP 4

You will receive an email containing a verification code.

# Verify your email address

Thanks for verifying your nadiafarrell@mailinator.com account!

Your code is: 704075

Sincerely, UATRCSIACRM

# **STEP 5**

۲

- a. Return to portal browser
- b. Enter the verification code received
- c. Select 'Verify Code' button

#### Check email

We emailed a code to jonathanbreen@mailinator.com. Please enter it below to verify your email address.

#### Verification code

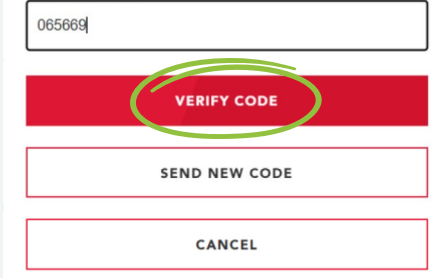

Note: RCSI and its representatives will never ask you to reveal this code. Never share this code with anyone as it can be used to gain access to your RCSI account.

## **STEP 6**

Click on 'Complete Sign Up' button

#### Code confirmed

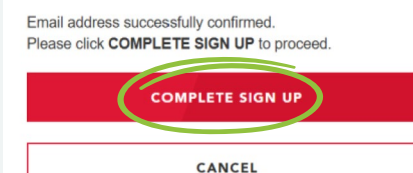

## **STEP 7**

You are now Signed In to the new PCS Portal

Sign up

Signing up to the RCSI Portal is easy. Simply provide your name, email address and a password and we will create your account.

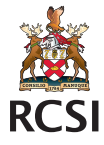

# **STEP 8**

To re-enrol select '**Pay Now**' button on top of screen

| Your annual PCS fee is now due.                                      |                                                                                   |                            |                           | PAY NOW                                           | d |
|----------------------------------------------------------------------|-----------------------------------------------------------------------------------|----------------------------|---------------------------|---------------------------------------------------|---|
| RCSI I VIELAND                                                       |                                                                                   | Home                       | Contact us                |                                                   |   |
| <br>Professional Com                                                 | petence Scheme                                                                    |                            |                           |                                                   |   |
| ~                                                                    |                                                                                   |                            | -                         |                                                   |   |
| Surgery                                                              |                                                                                   |                            | R                         | ROYAL<br>COLLEGE<br>CSI OF SURGEONS<br>IN IRELAND |   |
| Add records                                                          | View records                                                                      | Pro                        | ofessional o              | levelopment                                       |   |
| Record your continuing professional<br>development (CPD) activities. | View, search, update and download records<br>from current and previous PCS years. | <b>pla</b><br>Crea<br>plan | an<br>ite your annual pro | fessional development                             |   |
| _                                                                    | 1                                                                                 | Í.                         |                           |                                                   | Ć |

# **STEP 9**

Review and '**Confirm**' that Registration, Personal, Educational and Work details are correct

### Professional Competence Scheme Re-enrolment

| Registration details             | Personal details | Educational details | Work details | 6 | Payme |
|----------------------------------|------------------|---------------------|--------------|---|-------|
| IMC number*                      |                  |                     |              |   |       |
| 34651                            |                  |                     |              |   |       |
| Registration type*               |                  |                     |              |   |       |
| Specialist                       |                  |                     |              | • | 0     |
| Scheme*                          |                  |                     |              |   |       |
| Surgery                          |                  |                     |              | * | 0     |
| Specialty*                       |                  |                     |              |   |       |
| Vascular Surgery                 |                  |                     |              | * | 0     |
| 202-0-000000                     |                  |                     |              |   |       |
| Sub specialty                    |                  |                     |              |   |       |
| Engaged in practice of medicine* |                  |                     |              |   |       |
| Engaged in Practice of Me        | edicine          |                     |              | * | 0     |

## STEP 10

Complete your payment details to complete your re-enrolment

## Payment summary

| Fees Due                                                                                       |
|------------------------------------------------------------------------------------------------|
| 2024 PCS Enrolment Fee                                                                         |
| Total Due                                                                                      |
| lease note that by clicking on the PAY BY CARD link below you will be brought $\ensuremath{t}$ |
| PAY BY CARD                                                                                    |

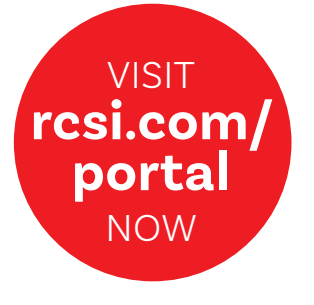